## Federerstellung

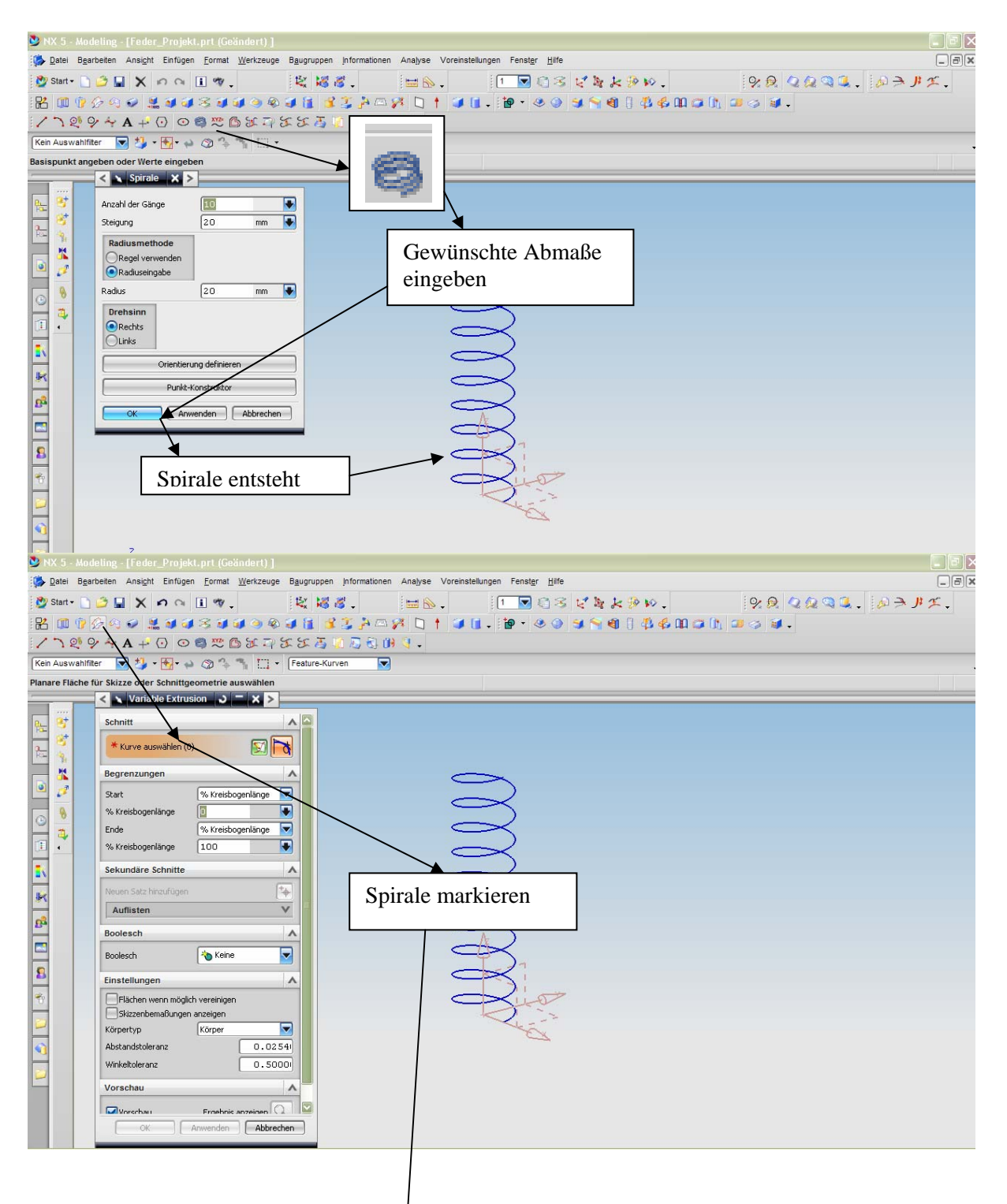

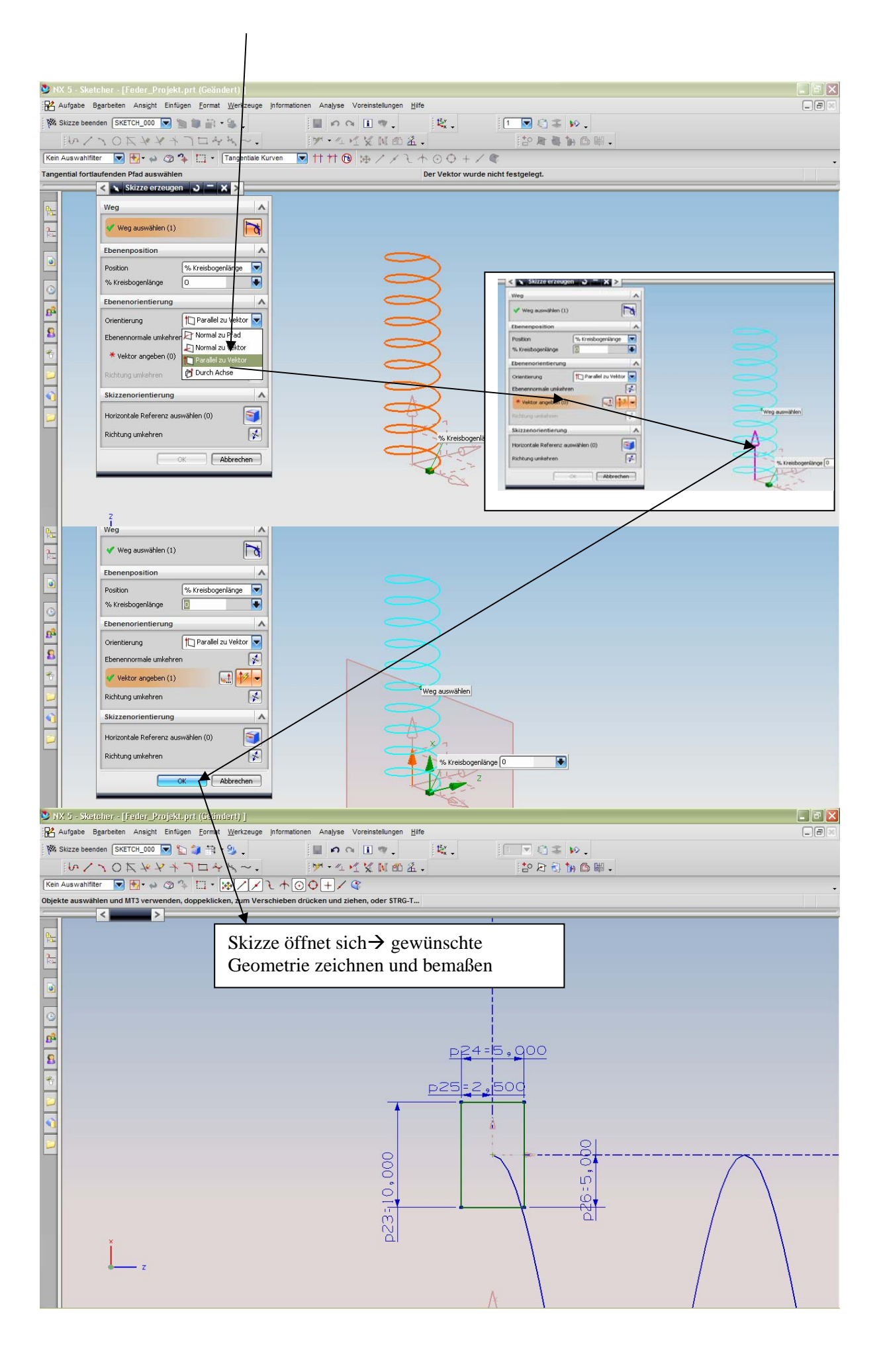

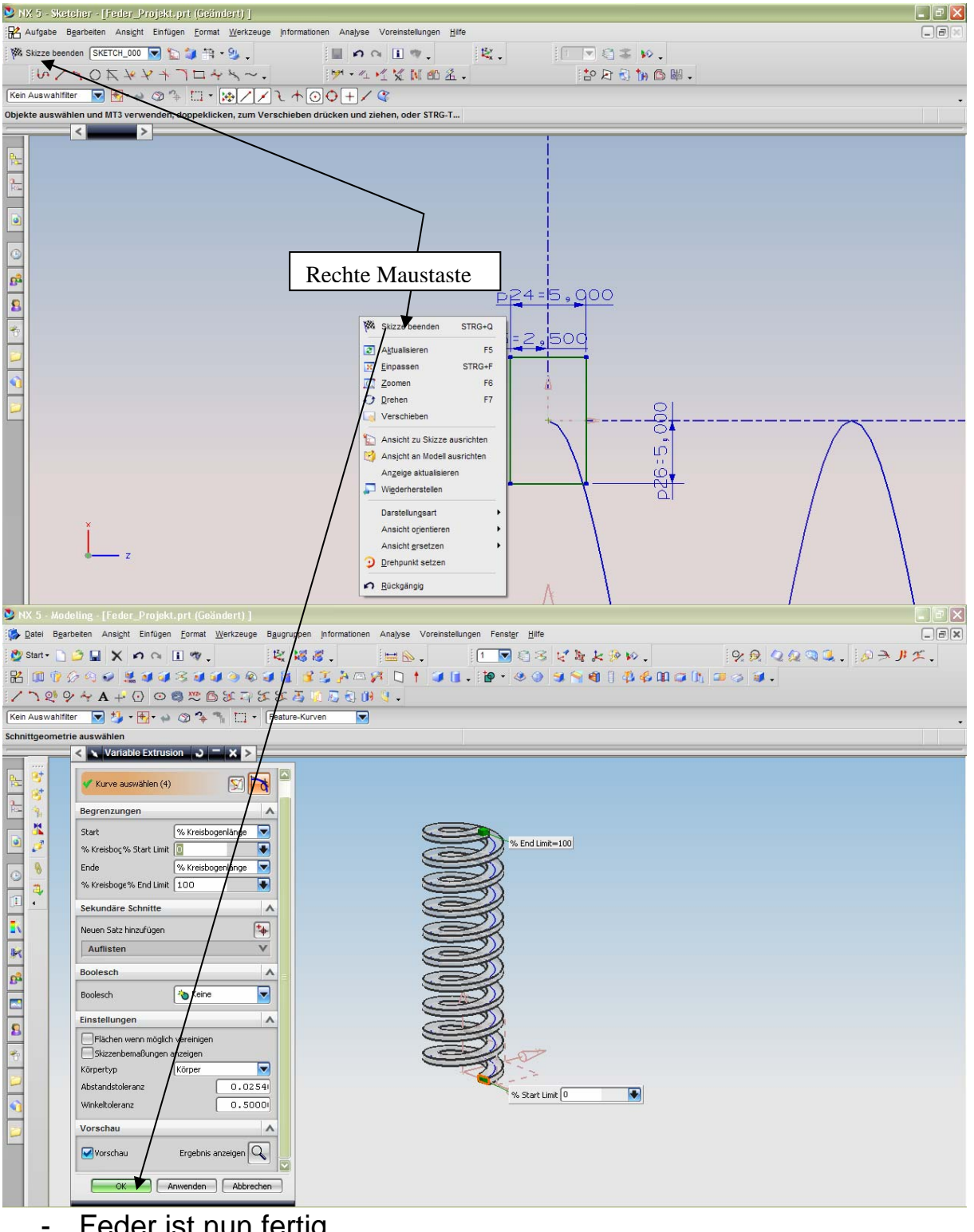

Feder ist nun fertig

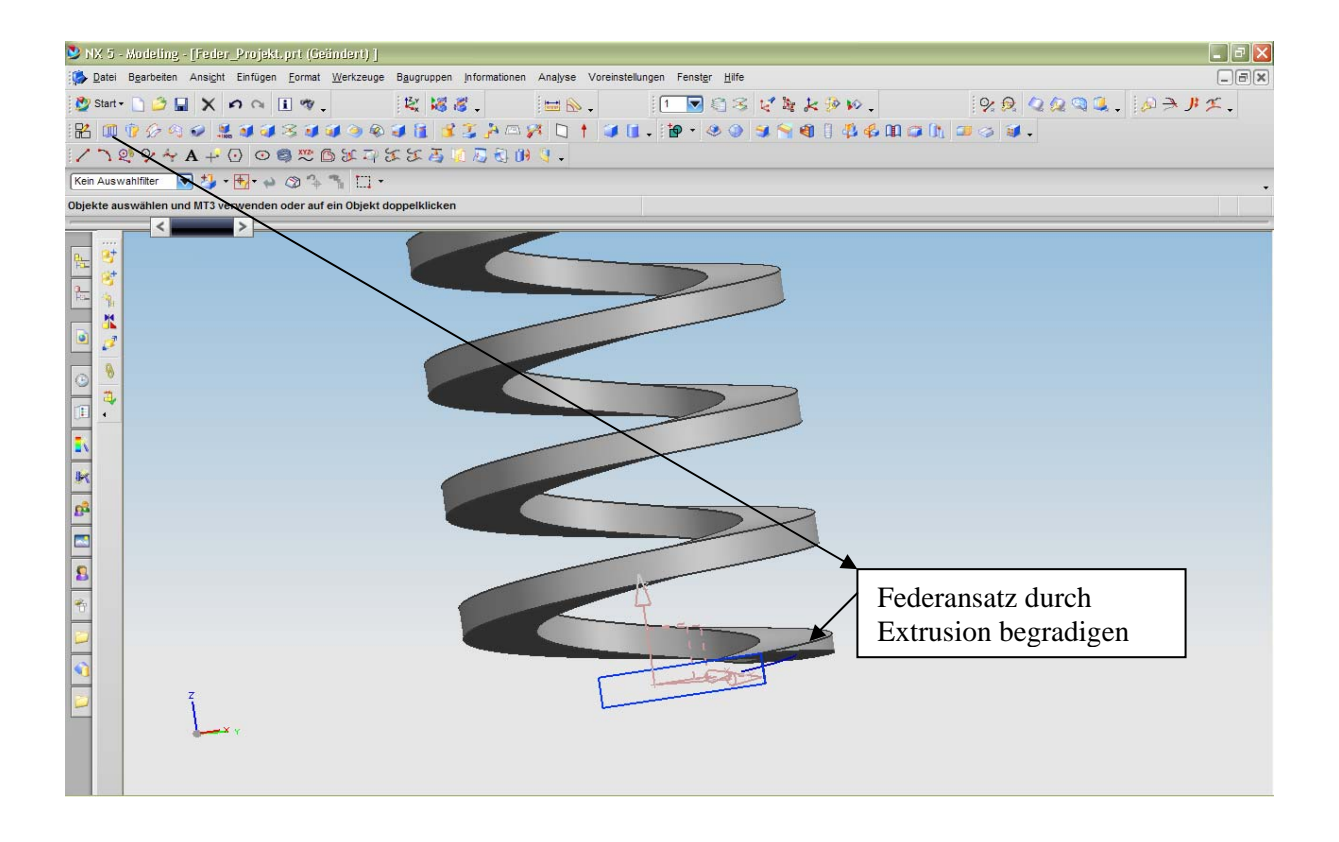